## **ONLINE PAYMENTS**

1. Visit the City of Coral Gables website at <u>www.coralgables.com</u> and select **CITY SERVICES-> Permits and Inspections.** 

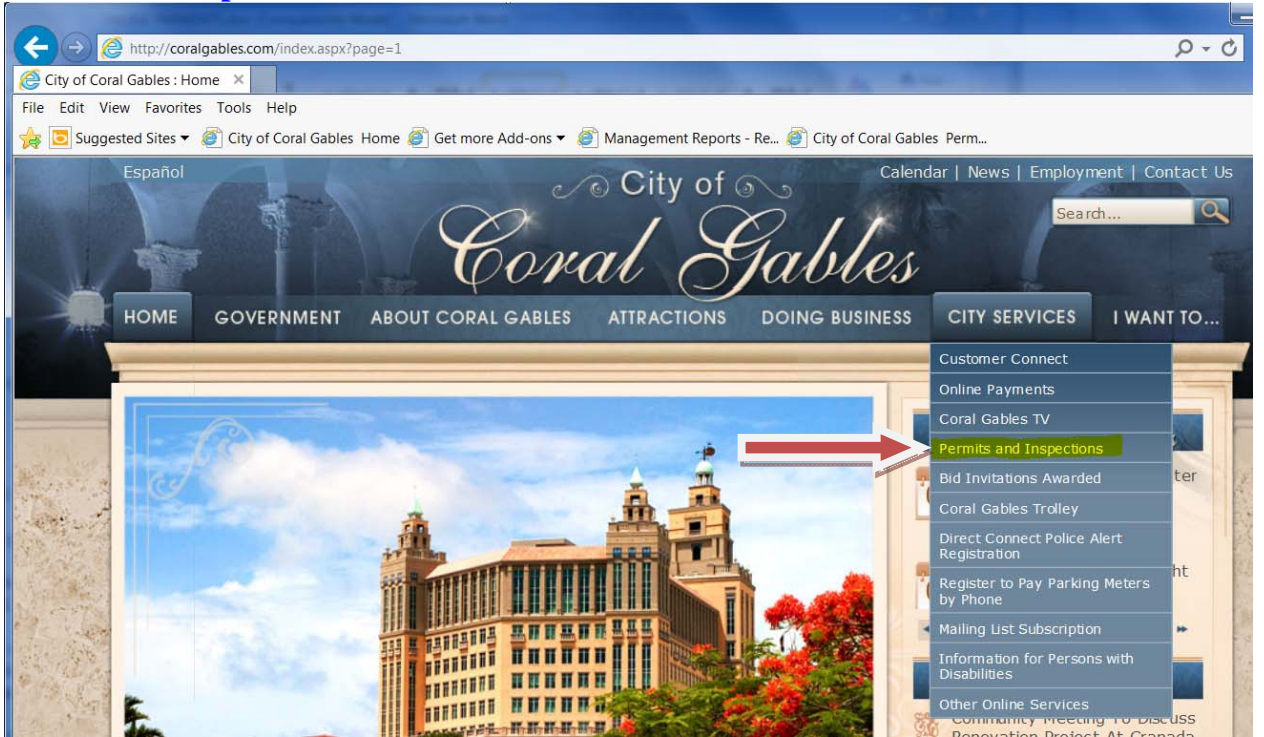

- 2. If needed a video tutorial click on <u>Watch the instructional video</u> [mp4] otherwise scroll down to **CLICK HERE TO START**
- 3. To make payments or schedule inspections you must first register as a New User.
- 4. Fill in the information requested: name, address, e-mail address, etc. and choose a username and password. Next Step.
- 5. You will need the Permit OR Customer Number. If you are using a permit number you must enter the dashes, for example, BL-08-07-1234. This will link your registration account to all of your permits. If you do not see all your permits you may have more than one customer number.
- 6. You are now logged into the Permit and Inspections site as a registered user. You will see several options to the left of the screen beginning with Permits Inquiry. You will also see two options directly below your customer name, My Permits | Schedule Inspections. My Permits will only show permits that you are the Applicant/Customer to. Permits Inquiry lets you see any permits from your search criteria. For example, you can search for all permits at a paticular address. Use standard abbreviations such as ST, AVE, DR, etc. If you wish to search using partial information, use the \*. For example: \*405 Biltmore\*. The easiest way to access a permit to pay fees or schedule an inspection is to use the permit number (no dashes are required here).

7. Once you have selected a permit, you will be viewing basic permit information as below:

| C Permit - Windows Internet Exp                                                       | lorer  |                                                                                   |            |                |                          |                                      |                           |
|---------------------------------------------------------------------------------------|--------|-----------------------------------------------------------------------------------|------------|----------------|--------------------------|--------------------------------------|---------------------------|
| 🚱 🗸 🖉 https://edenweb.coralgables.com/Default.asp?Build=PM.pmPern 🛛 🔒 🖅 🗙 Live Search |        |                                                                                   |            |                |                          |                                      |                           |
| 😭 🏟 🌈 Permit                                                                          |        |                                                                                   |            |                | 🙆 - 🔊                    | - 🖶 - 🕞 E                            | eage 👻 🍈 T <u>o</u> ols 👻 |
| CORAL<br>GABLE     Citizen Services     A Permits & Inspections: Per                  | Busine | ss Serv                                                                           | vices      | My Profi       | On<br>Seri<br>le 🗎 Log c | line<br>vices<br>off ? Help<br>Final | Contact                   |
| 🗥 🛛 💭 🛛 BL-08-01-0                                                                    | )597   |                                                                                   | 1/17/2008  | 3 2/19/2008    | 5/29/2008                | T Mai                                | 3/18/2009                 |
| Type INTERIOR/EXTERIOR<br>ALTERATIONS/STOREFRONT<br>Permit Description                |        | Status     issued       Permit Address     427 BILTMORE WAY CORAL GABLES FL 33134 |            |                |                          |                                      |                           |
| INSTALL EXTERIOR STAIRS FOR EGRESS<br>FROM SECOND FLOOR \$29,000                      |        | Applicant T&G CONSTRUCTORS Owner N Cust# 003350 Owner CITY OF CORAL GABLES        |            |                |                          |                                      |                           |
| Viewing Permit                                                                        |        | × <                                                                               | Select the | information yo | u would like             | to view.                             |                           |
| Details                                                                               |        |                                                                                   |            |                |                          |                                      |                           |
| SHELL ONLY, INTERIOR, POOL                                                            | 0      |                                                                                   |            |                |                          |                                      |                           |
| PAVING, SLABS, LDSCP, DECK<br>SF                                                      | 0      |                                                                                   |            |                |                          |                                      |                           |
| # OF<br>WINDOWS/DOORS/GATES/AWNIN                                                     | 0      |                                                                                   |            |                |                          |                                      |                           |
| LF OF<br>FENCING/RAILING/SCREEN W                                                     | 0      |                                                                                   |            |                |                          |                                      |                           |
| ESTIMATED COST - BOA                                                                  | 0      |                                                                                   |            |                |                          |                                      |                           |
| COST OF CONSTRUCTION                                                                  | 29000  |                                                                                   |            |                |                          |                                      |                           |
| # OF PAGES OF<br>DOCUMENTATION &                                                      | 0      |                                                                                   |            |                |                          |                                      |                           |
| FIRE FEE SF                                                                           | 0      |                                                                                   |            |                |                          |                                      |                           |
| <                                                                                     |        |                                                                                   |            |                |                          |                                      | >                         |
|                                                                                       |        |                                                                                   |            |                | 🏹 🌍 Intern               | et                                   | 🔍 100% 🔻                  |

8. The Viewing area is a scroll down menu that you can select Actions/Status to view Plan Review approvals and comments; Inspection results and comments as well as schedule outstanding inspections. You can select Fees from the scroll down menu if you wish to make an online payment using a credit card.